## LABOR COST REPORT

The Labor Cost report in NCR Console'allows you to view labor costs for any given period of time. Keep in mind that pay rates must be set to calculate labor costs (see the Creating a New User and Time Card training modules).

To access the Labor Cost Report:

- 1. Log into NCR Console, go to the Reports tab, click Labor
- 2. Click Labor Costs
- 3. This report defaults to the current day going back two weeks. Enter the desired date range and click **Update**

| Date F       | Range : 7/23/2016 to | 8/5/2016 | Update      |             |
|--------------|----------------------|----------|-------------|-------------|
| First Name 🔺 | Last Name            | Pay Rate | Hours       | Amount (\$) |
| Aaron        | Smith                | Salary   | 0.00        | \$191.78    |
| Daniel       | Brooks               | N/A      | 1.04        | \$0.00      |
| Logan        | Pounders             | Salary   | 0.00        | \$255.71    |
|              |                      | Total    | 1.04        | \$447.49    |
|              |                      |          | Total Sales | \$856.86    |
|              |                      |          | Labor %     | 52.2%       |

- 4. You have the option to sort by any one of the columns within **Labor Cost** report. To sort by a column, click the column header name
- 5. If you have multiple locations, click **View all Stores** to view labor cost information for all stores in one report

| ts 🌵                 |                     |          |             | Go Back     |
|----------------------|---------------------|----------|-------------|-------------|
| Date R               | ange : 7/23/2016 to | 8/5/2016 | Update      |             |
| NCR Silver Café      |                     |          |             |             |
| First Name 🔺         | Last Name           | Pay Rate | Hours       | Amount (\$) |
| Aaron                | Smith               | Salary   | 0.00        | \$191.78    |
| Logan                | Pounders            | Salary   | 0.00        | \$255.71    |
|                      |                     | Total    | 0.00        | \$447.49    |
|                      |                     |          | Total Sales | \$13.50     |
|                      |                     |          | Labor %     | 3,314.7%    |
| First Name ▲         | Last Name           | Pay Rate | Hours       | Amount (\$) |
| Aaron                | Smith               | Salary   | 0.00        | \$191.78    |
| Logan                | Pounders            | Salary   | 0.00        | \$255.71    |
|                      |                     | Total    | 0.00        | \$447.49    |
|                      |                     |          | Total Sales | \$0.00      |
|                      |                     |          | Labor %     | N/A         |
| PTC Concierge Suppor | t                   |          |             |             |
| First Name 🔺         | Last Name           | Pay Rate | Hours       | Amount (\$) |
| Aaron                | Smith               | Salary   | 0.00        | \$191.78    |
| Daniel               | Brooks              | N/A      | 1.04        | \$0.00      |
| Logan                | Pounders            | Salary   | 0.00        | \$255.71    |
|                      |                     | Total    | 1.04        | \$447.49    |
|                      |                     |          | Total Sales | \$856.86    |
|                      |                     |          | Labor %     | 52.2%       |

You can export the Labor Cost Report and save to your computer to view at any time.

- 1. Click More Options
- 2. Click Export
- 3. An excel file will appear at the bottom left corner of the screen (or wherever your downloads appear)
- 4. Save the file to your computer for future reference